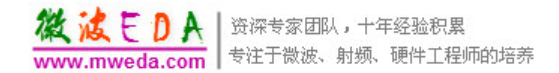

# 如何在 ADS 里创建元件库?

教程的目的是在 ADS 里编辑和创建自己元件库(可能有自己理解不到位的地方,望 不吝赐

教),并加载在元件库面板中(即 palette 中)。为叙述方便,现将整个创建和使用过程归 纳如下:

步骤 1: 创建新的工作空间(即旧版的 project),并命名为 myNewComponent1,同时把 lirary

view 选项卡下的库名改为 myNewlib, 如图

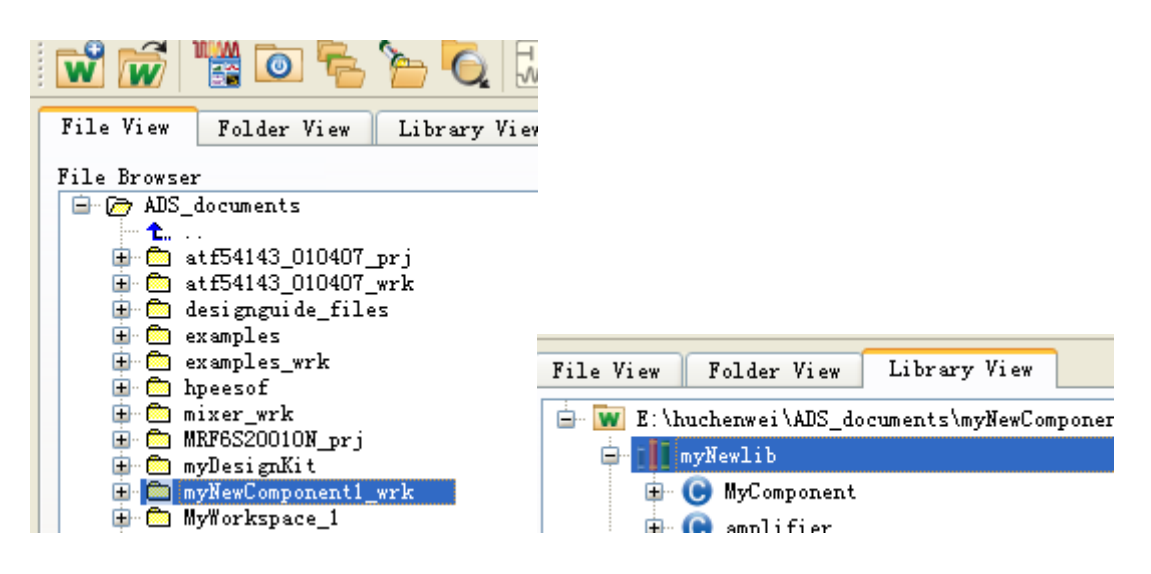

步骤 2:为后面新建的元件库,须先在工程中建 2 个元件,创建方法类似创建原理图。 点击新建原

理图(方法多种,不赘述),随便命名为 amplifer,关闭窗口保存。接着再创建一个视图(即 symbol)

,然后添加两个 pin,如图:

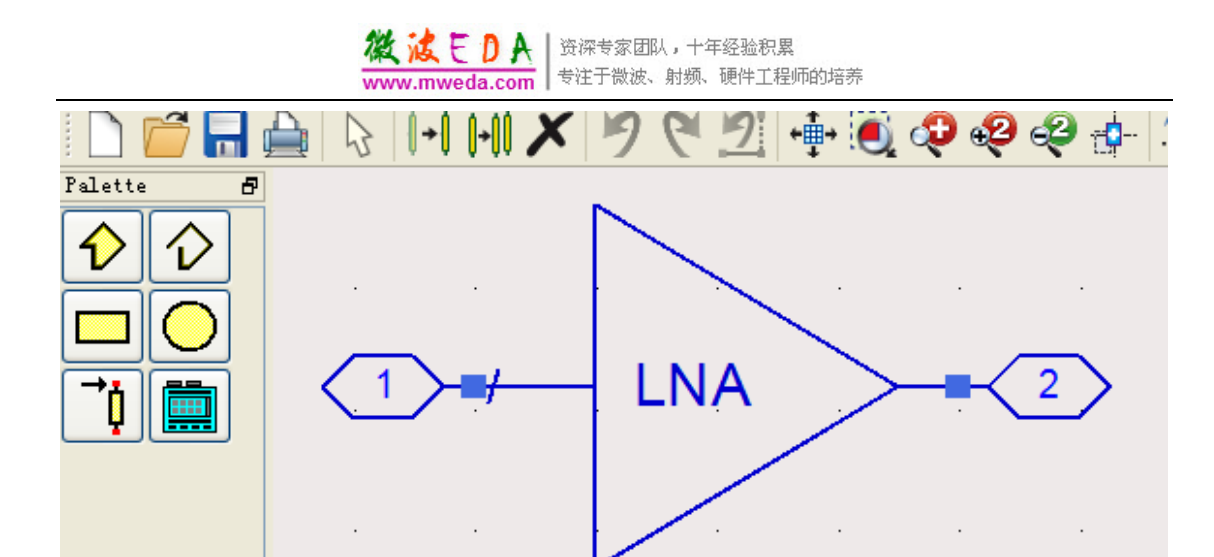

点击当前窗口 file 菜单下的 design parameters, 在弹出窗口的第一个选项卡中, 可修改元件描述, 元件

实例名, 仿真模块类型选默认的第一个子网络(属于 symbol 的内部电路), 在第二个选项 卡用来创

建元件参数,示例如图:

| General Cell Definition Cell Par                                                          | ameters View-Specific Configuration |
|-------------------------------------------------------------------------------------------|-------------------------------------|
|                                                                                           |                                     |
| Description                                                                               |                                     |
| Component Instance Name                                                                   | - Simulation                        |
| MYAMP                                                                                     | Subnetwork                          |
| Allow only one instance<br>Include in BOM<br>Layout Object<br>Simulate from Layout (SimLa | Copy Component's Pa                 |

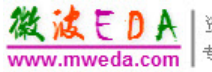

资深专家团队,十年经验积累 专注于微波、射频、硬件工程师的培养

| Cell: amplifier                                      |                                                                                                    |
|------------------------------------------------------|----------------------------------------------------------------------------------------------------|
| General Cell Definition Cell Parameters              | View-Specific Configuration                                                                                                    |
| Select Parameter<br>S21<br>S12<br>S11<br>S22         | Edit Parameter<br>Parameter Name<br>S21<br>Value Type<br>Complex<br>Default Value (e.g., 1.23e-12 + j * 2)<br>dbpolar (0,0)<br>Optional<br>Parameter Type<br>Unitless |
| Add Cut Paste                                        | Parameter Description<br>forward gain<br>Display parameter on schematic<br>Optimizable                                                                                |
| Add Multiplicity Factor (_M)<br>Copy Parameters From | Allow statistical distribution Not edited Not netlisted                                                                                                    |

有参数名字,参数值类型,默认值(可编写表达式)以及单位和描述,编辑完一个参数之后 点击添

加,参数的多少视具体应用情况而定,以上建了射频放大器的4个S参数,退出保存。

步骤 3: 建立 symbol 内部的原理图。打开先前建立的空原理图,为简单起见,我随 便加入了一

个电容,同样加上两个 pin (与 symbol 对应),完了自后退出保存。

| 쀎 amplifier [myNewlib:amplifier:schematic] (Schematic):2 |              |                 |              |                        |                 |               |              |                   |                |                  |      |
|----------------------------------------------------------|--------------|-----------------|--------------|------------------------|-----------------|---------------|--------------|-------------------|----------------|------------------|------|
| <u>F</u> ile                                             | <u>E</u> dit | <u>S</u> elect  | <u>V</u> iew | <u>I</u> nsert         | <u>O</u> ptions | <u>T</u> ools | Layout       | Si <u>m</u> ulate | <u>W</u> indow | DynamicLir       | uk D |
|                                                          | 6            | -               | 3            | <b> </b> + <b> </b>  - |                 | 96            | 2            | +∎+ 🧕             | <b>P</b>       | e 🌮              | -    |
| Demok                                                    | (it_Non      | _Linear         |              | *                      |                 | ~             | <b>⊶</b> ±   | 0110<br>VAR       | R=17           | NAME             | + 🍓  |
| *                                                        | ĬĬ           | 000 <b>00</b> 0 | ×.           | <b>V</b> 😽             | . 🔀 I           | P 🗗           | <b>}</b> →į  | 📄 🚥               | 🐼 😽            | <mark>5</mark> ? |      |
| Palett                                                   | e            | 5               | I            |                        |                 |               |              |                   |                |                  |      |
| TECH                                                     | CAP          |                 |              |                        |                 |               | →⊢           |                   |                |                  |      |
| DEMO                                                     | DEMO         |                 |              | P1                     |                 | C             |              |                   |                | P2               |      |
| IND                                                      | RES          |                 | · ·          | Num                    | <b>=1</b>       | · · · C       | <b>1</b> - 1 |                   |                | Num=2            |      |
|                                                          |              |                 |              |                        |                 | C             | =1.0.p       | F                 |                |                  |      |

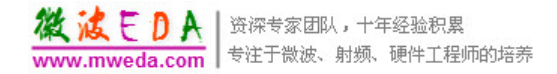

步骤 4: 将元件加入到面板组(palette)。利用电脑自带的写字板工具,编辑一下文档:

/\*MYAMP\*/

create\_text\_form("nameform","para\_for\_amp",0,"%v","%v"); create\_compound\_form("valueform","my default value",0,"%v","%v"); create\_form\_set("name\_formset","nameform"); create\_form\_set("value\_formset","valueform"); create\_item(

"amplifier", //name "make self component", //label "y", //prefix 0, //attribute "NULL", //priority "NYselfComponent", //icon name standard dialog, //dialogname "\*", //dialogData ComponentNetlistFmt, //netlistFormat "MYselfComponent", //netlistData ComponentAnnotFmt, //displayFormat "AMP", //symbolname //artworkType macro\_artwork, //artworkData "MY\_amp", ITEM\_PRIMITIVE\_EX, //extraAttrib

create\_parm("Gain","amplifier\_

maximum\_gain",0,"name\_formset",UNITLESS\_UNIT,prm("nameform","Gain")), create\_parm("10","default

```
value",0,"value_formset",DB_GAIN_UNIT,prm("valueform","10"))
```

);

set\_design\_type(analogRFnet);

library\_group("myNewlib","specify\_group\_for\_newComponent",1,"amplifier"); de\_define\_palette\_group(SCHEM\_WIN,"analogRF\_net","MY-palette","self\_pal",-1,"amplif ier","MYAMP","MYpic","mybalun","MYbalun","Balunpic");

注意格式不要书写错了(否则编译会出问题),关闭文档并保存为 ael 文件(需要理 解 AEL 语言

哦,亲),其中参数 MYpic(对应创建的 amplifier)和 Balunpic(另一个元件,例子中未 给,创建方

法一样)为元件对应的位图名,位图文件放在安装目录下的 circuit/bitmaps 里面,此即面板 上显示的

图标,将 ael 文件放在安装目录下的 circuit/ael/palette 里面(以便启动 ads 时会自动加载文件生成编译

文件 atf)。参数 MYpalette 为面板组中显示的库名。

步骤 5:新建原理图,并命名为 MyComponent。至此,含有两个元件的库已建立, 重新启动

ADS 时自动加载生效。重启后打开 MyComponent 的原理图,在面板中就会出现所建立的 元件库名

MY-palette,如图:

| 💹 LyComponent 🛛 [my                      | /Newl        | lib:I      | уСов | iponen     | t:sche        | matic]          | * (S        | chen     | atic):         | 3     |            |            |        |
|------------------------------------------|--------------|------------|------|------------|---------------|-----------------|-------------|----------|----------------|-------|------------|------------|--------|
| <u>F</u> ile <u>E</u> dit <u>S</u> elect | <u>V</u> iew | Inser      | rt 🖸 | )ptions    | <u>T</u> ools | Layout          | Simul       | ate      | <u>W</u> indow | Dynam | icLink     | Des        | i gnGu |
| 🗋 🗖 🔚 🚔                                  | 3            | <b>∥→ </b> | (+)( | X          | 99            | 2               | +∰+ [       | <b>i</b> | <del>9</del> & | ) 🥹   | d- 🟅       | <u>k</u> 1 |        |
| MY-palette                               |              | 💙 myt      | alun |            | ~             | 아 늘             | 0110<br>VAR | ۱İ.      | R=17           |       |            | ٩          | ٩Ų     |
| 🔆 🕺 🛄 👯                                  | No.          | <b>3</b>   | 0,0  | X          | P 🗗           | <mark>}≁</mark> | 1           |          | 🖗 🖗            | 5 ?   |            |            |        |
| Palette 🗗                                |              |            |      |            |               |                 |             |          |                |       |            |            |        |
|                                          |              |            |      |            |               |                 |             |          |                |       |            |            |        |
|                                          |              |            |      | Ň          |               |                 | · ·         |          | · ·            |       | •          |            | •      |
|                                          |              |            |      |            |               |                 |             |          |                |       | ٠. 🔶       |            |        |
|                                          |              |            | *    |            | >             | •<br>•          |             | . 4      | Ð              |       |            |            |        |
|                                          |              |            | •    |            |               | · ·             | · ·         |          | mv             | balun | × .        |            | •      |
|                                          | ·            |            |      | amp<br>MYA | lifier<br>MP1 |                 |             |          | my             | Balun | <b>2</b> · |            | •      |
|                                          | ·            | • •        |      | S21:       | =dbpol        | ar(0.0          | )           | •        | t=0            | • •   | •          |            | •      |
|                                          |              | • •        |      | S12:       | dbpol         | ar(0.0          | ) · ·       | ·        | · ·            | • •   | •          |            | ·      |
|                                          |              |            |      | S11=       | =dbpol        | ar(0,0)         | , .         |          |                |       |            |            |        |
|                                          |              |            |      | S22:       | -dbpol        | ar(0,0          | )           |          |                |       |            |            |        |
|                                          |              |            |      |            |               |                 |             |          |                |       |            |            |        |
|                                          |              |            |      |            |               |                 |             |          |                |       |            |            |        |

且出现刚才建立的两个元件(巴伦图标为本人图片)。哦,有一点要注意,图标文件要符合:

1: 必须是 16 色的位图

2: 图片大小必须为 32\*32

以下是用自制巴伦做的一个简单仿真及内部电路:

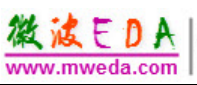

资深专家团队,十年经验积累 专注于微波、射频、硬件工程师的培养

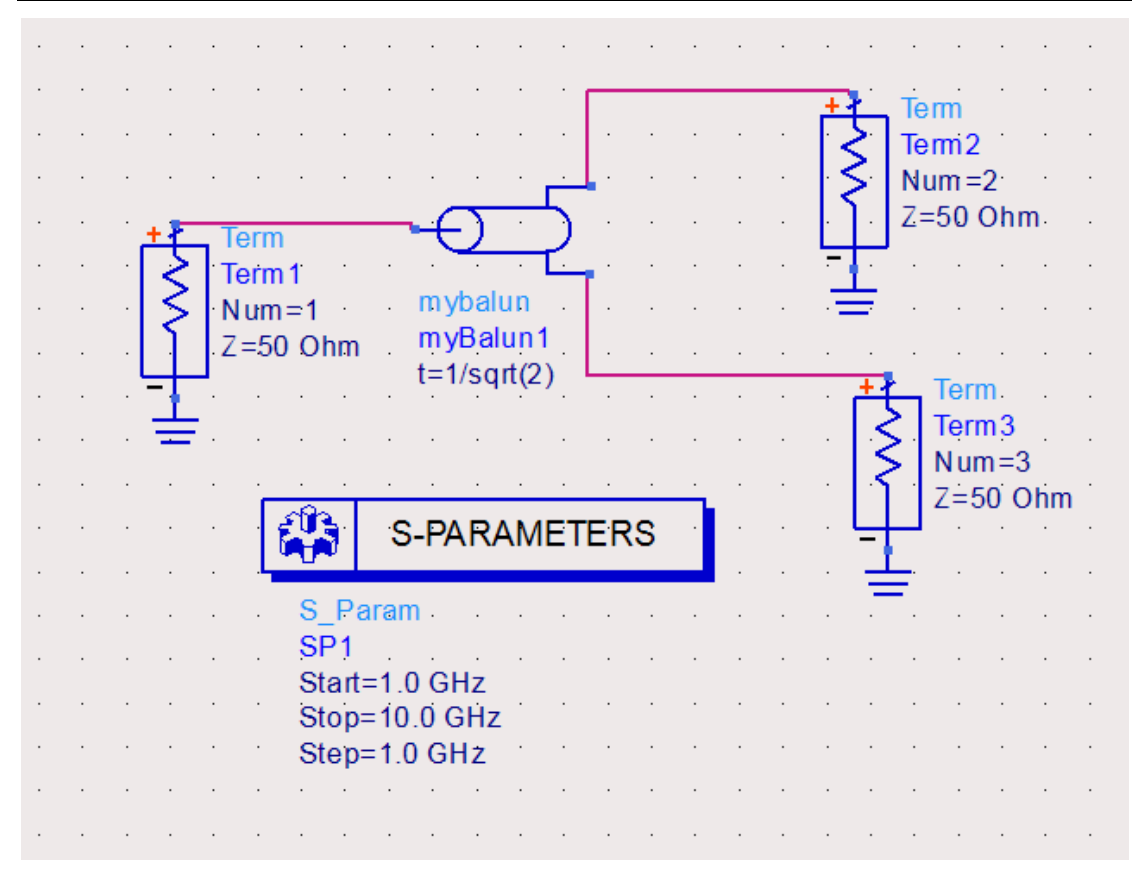

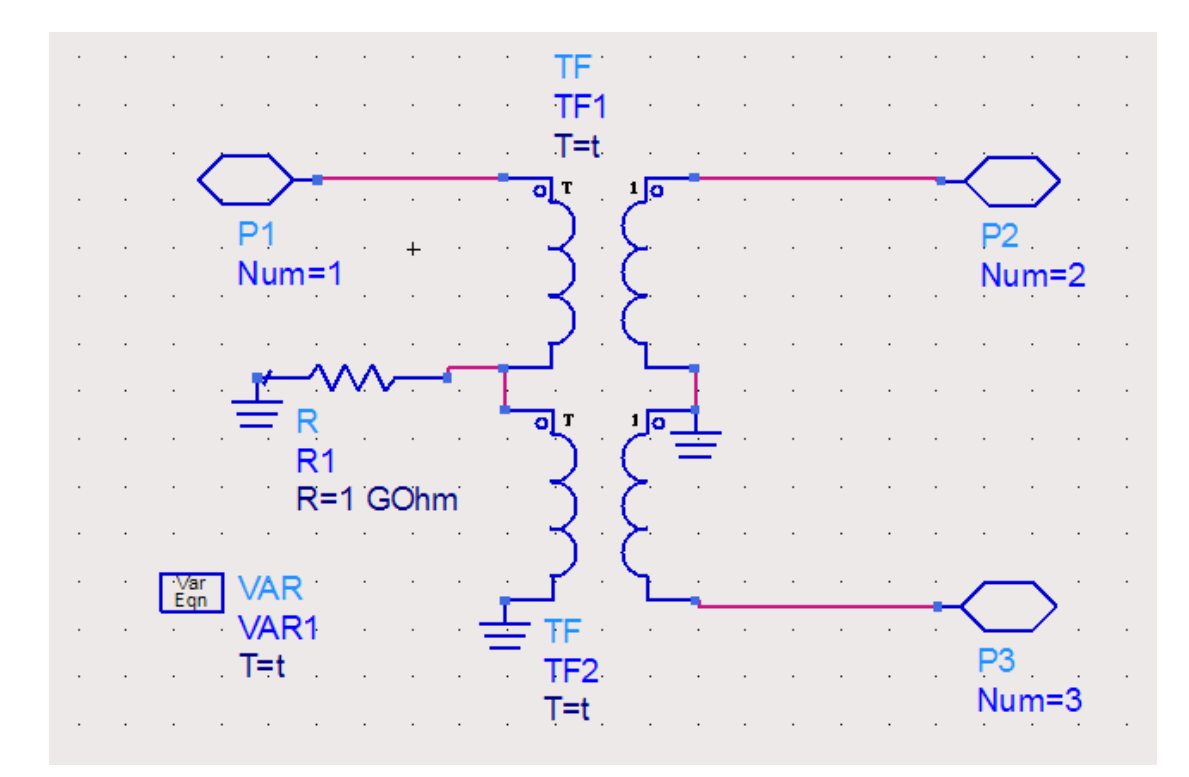

结果如下:

微波EDA www.mweda.com

资深专家团队,十年经验积累 专注于微波、射频、硬件工程师的培养

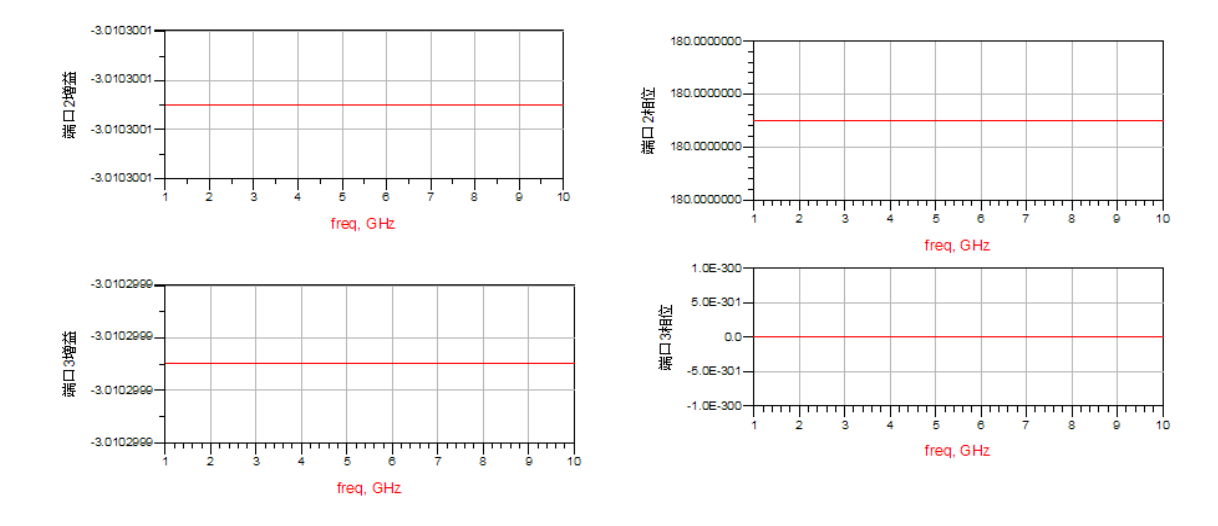

由于是用两个理想变压器组成的巴伦,故结果非常理想,相位相差 180 度,差分端口衰减 3dB。

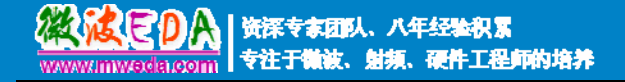

# 微波 EDA 网视频培训教程推荐

微波 EDA 网(www.mweda.com)成立于 2004 年底,专注于微波、射频和硬件工程师的培养,现已发展成为国内最大的微波射频和无线通信人才培养基地。先后与人民邮电出版社、电子工业出版社合作出版了多本专业图书,成功推出了多套微波射频经典培训课程和 ADS、HFSS 等软件的使用培训课程,广受工程技术学员的好评,帮助数万名工程师提升了专业技术能力。 客户遍布中兴通讯、研通高频、埃威航电、国人通信等多家国内知名公司,以及台湾工业技术研究院、永业科技、全一电子等多家台湾地区企业。

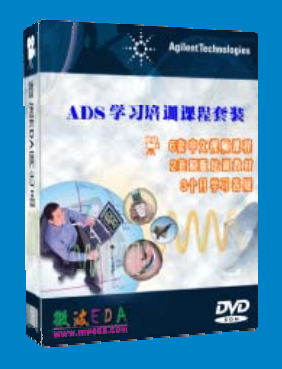

## Agilent ADS 学习培训课程套装

国内最全面和权威的 ADS 培训教程,详细讲解了 ADS 在微波 射频电路、通信系统和电磁仿真设计方面的应用。套装中的视 频培训课程是由具有多年 ADS 使用经验的资深专家讲解,视频 边讲解边操作演示、直观易学;课程结合工程实例、工程实践 强。详情浏览: http://www.mweda.com/eda/agilent.html

## ➢ 两周学会 ADS2011、ADS2012 ── 中文视频教程

最新版 ADS 的视频培训教程,李明洋主讲,视频同步操作演示,直观易学。课程从基础 讲起,通过两周的课程学习,可以帮助您快速入门、自学掌握 ADS 在射频电路设计方面的应 用,真正学会把 ADS 应用到实际工作中去…

详情浏览: http://www.mweda.com/eda/agilent/eda\_591.html

## HFSS 中文视频培训课程套装

迄今最全面、最专业的 HFSS 培训教程套装,包含 5 套视频教程和 2 本教材,李明洋老师讲解;结合最新工程 案例,视频操作演示,让 HFSS 学习不再难。购买套装更 可超值赠送 3 个月免费学习答疑,让您花最少的成本,以 最快的速度自学掌握 HFSS…

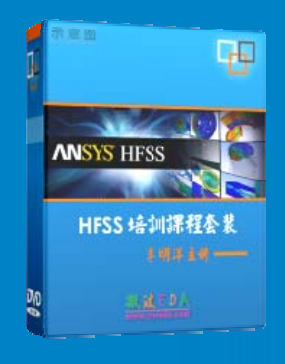

详情浏览: http://www.mweda.com/eda/hfss.html